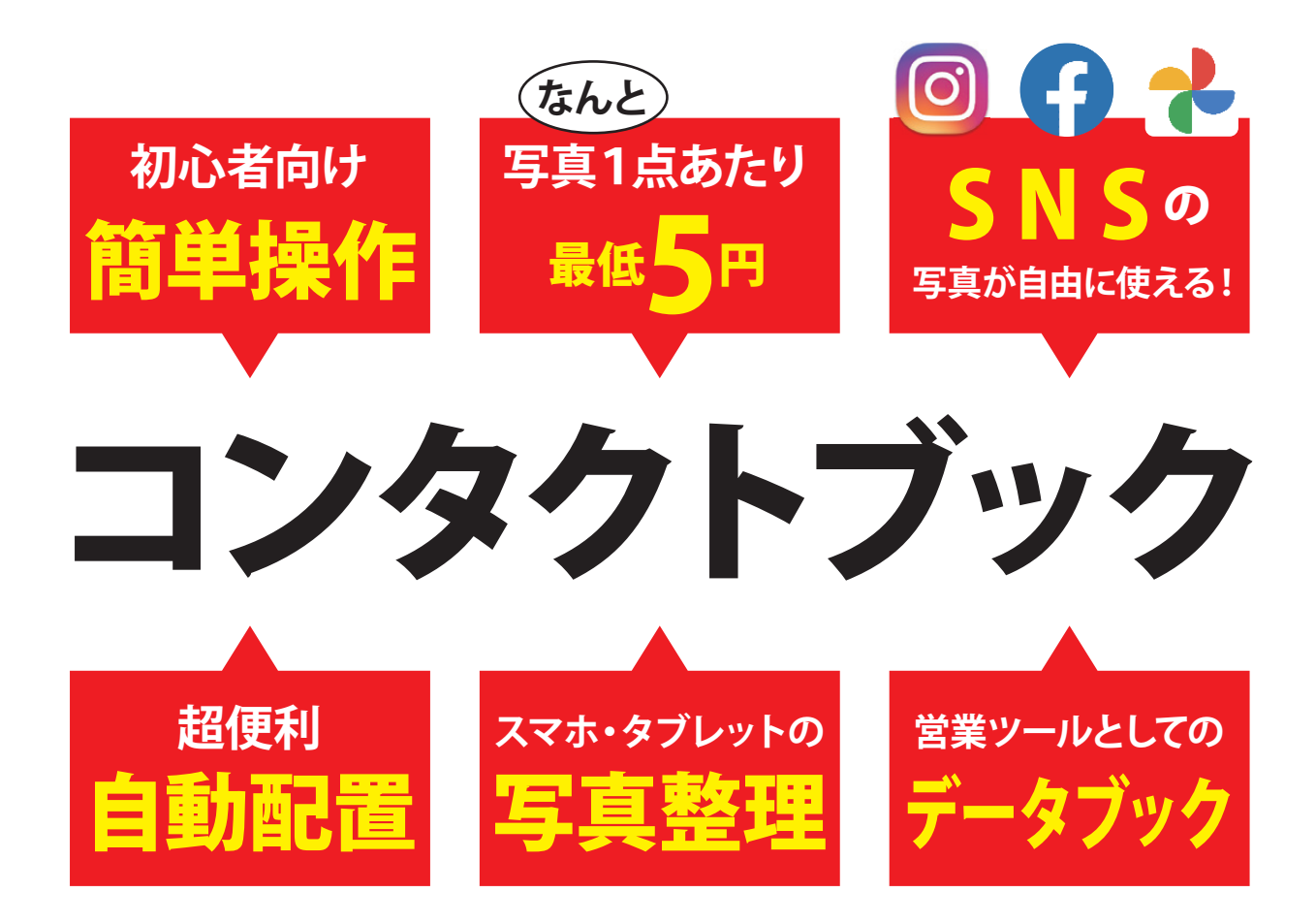

# 1ページ8点レイアウトで 100ページ冊子で800点を掲載!

# 自動配置なら90秒で完成!!!

●アップロード時間を除く

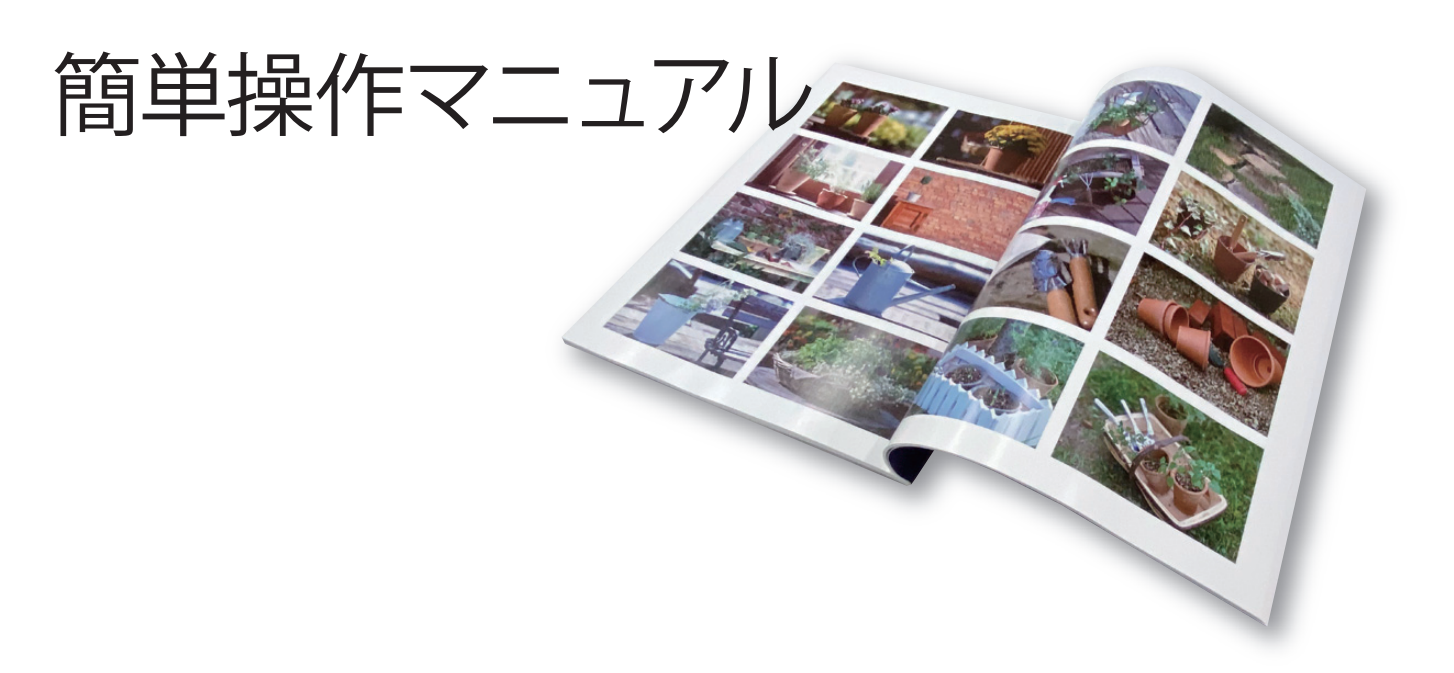

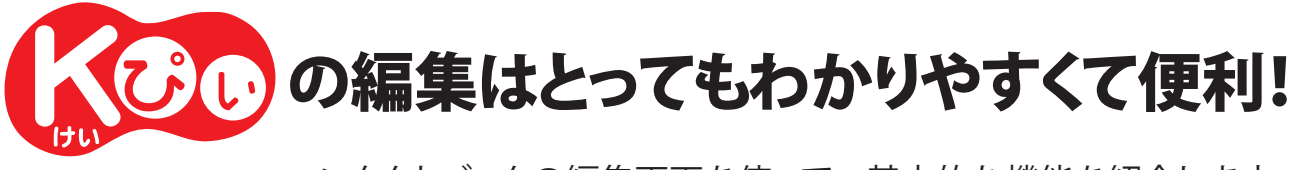

コンタクトブックの編集画面を使って、基本的な機能を紹介します。

# コンタクトブックは3つのステップだけで簡単にできます!

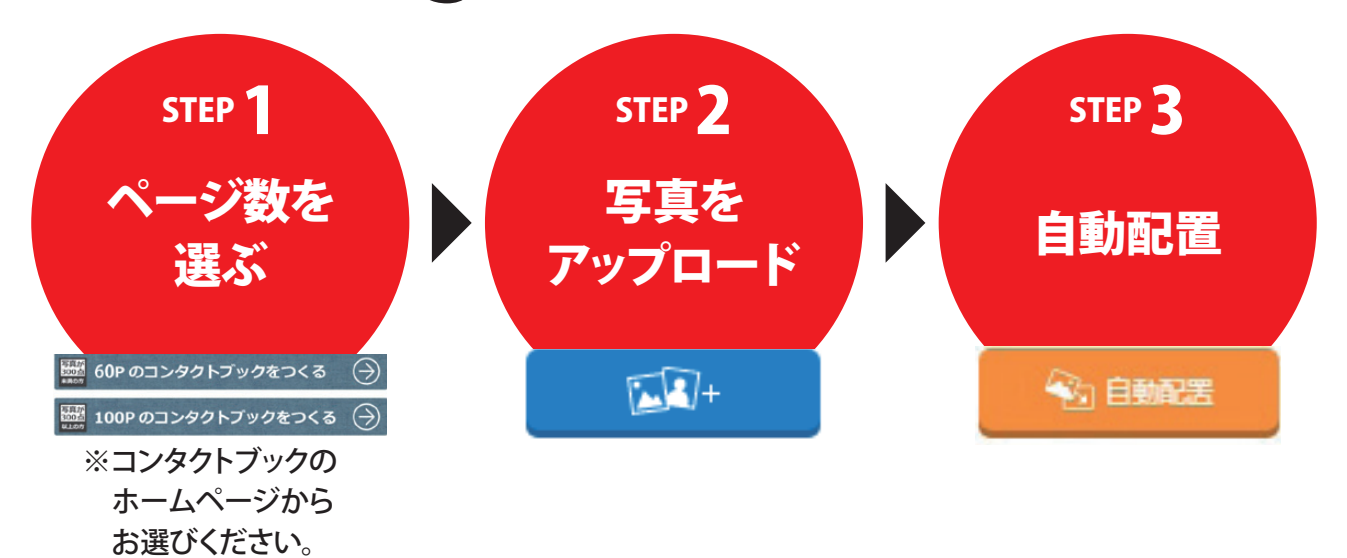

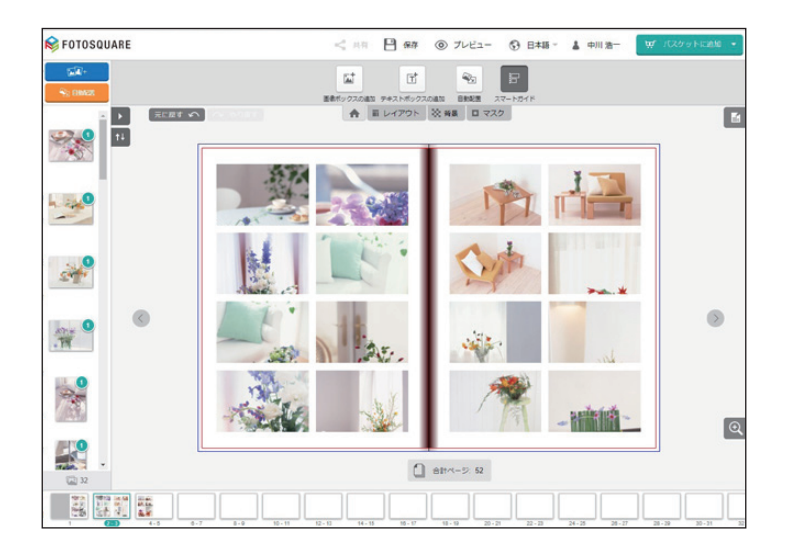

# CONTENTS

| ●写真のアップロード2           |
|-----------------------|
| ● SNS からのアップロード       |
| Instagram ······3     |
| Facebook ······5      |
| Google Photos ······6 |
| ●自動配置8                |
| ●自動配置後の編集·······9     |
| ●自由な編集 12             |
| ●注文                   |

# ●写真のアップロード (自分のパソコンから)

まずは、ブックに使用したい写真を全てアップロードしてください。 タブレットをご利用の方は、Wi-Fi環境でアップロードしてください。

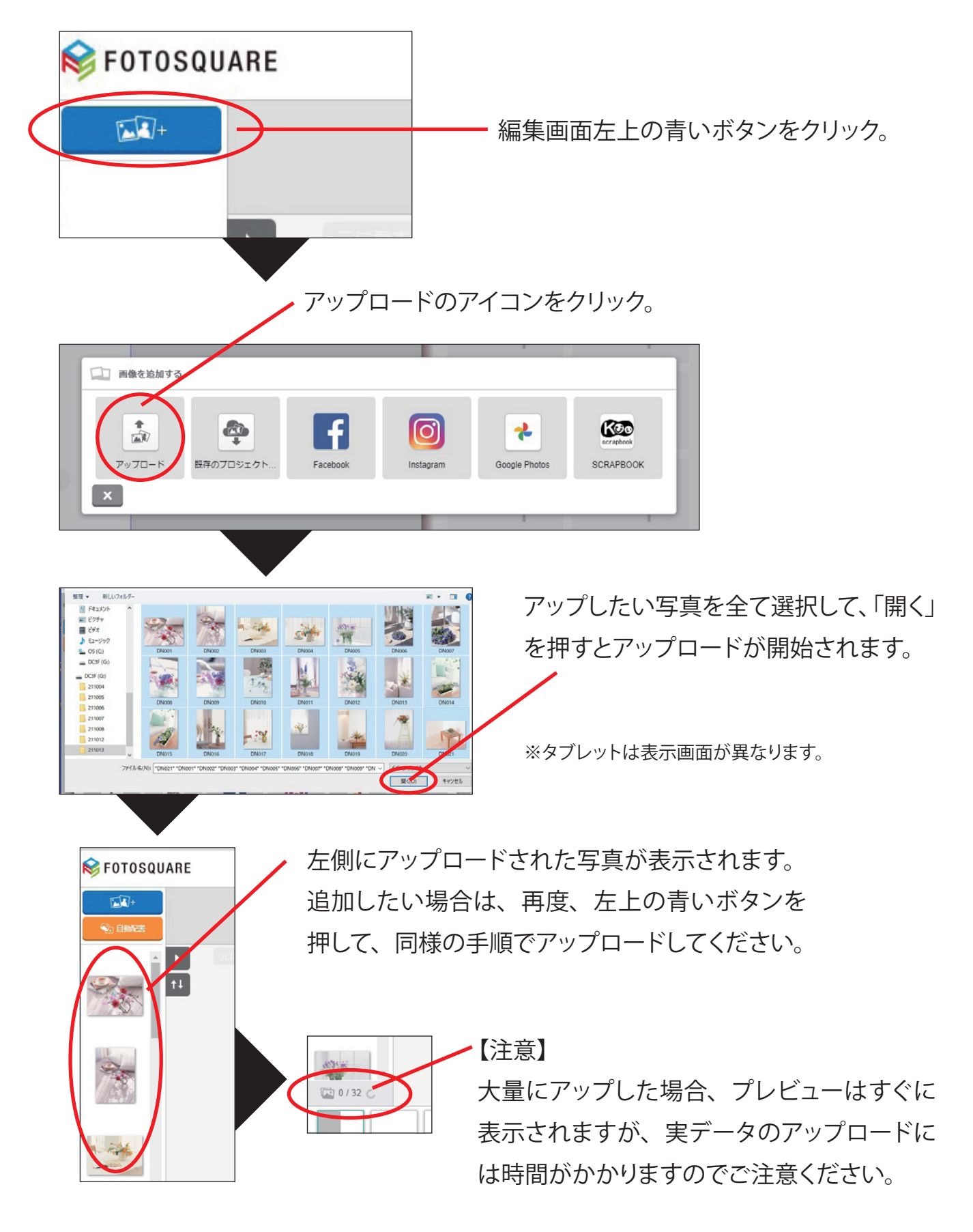

SNS からのアップロード

Facebook、Instagram、Google Photos から利用したい SNS を選んで、ご自分の ID・パスワードでログインしてください。

タブレットをご利用の方は、Wi-Fi環境でアップロードしてください。

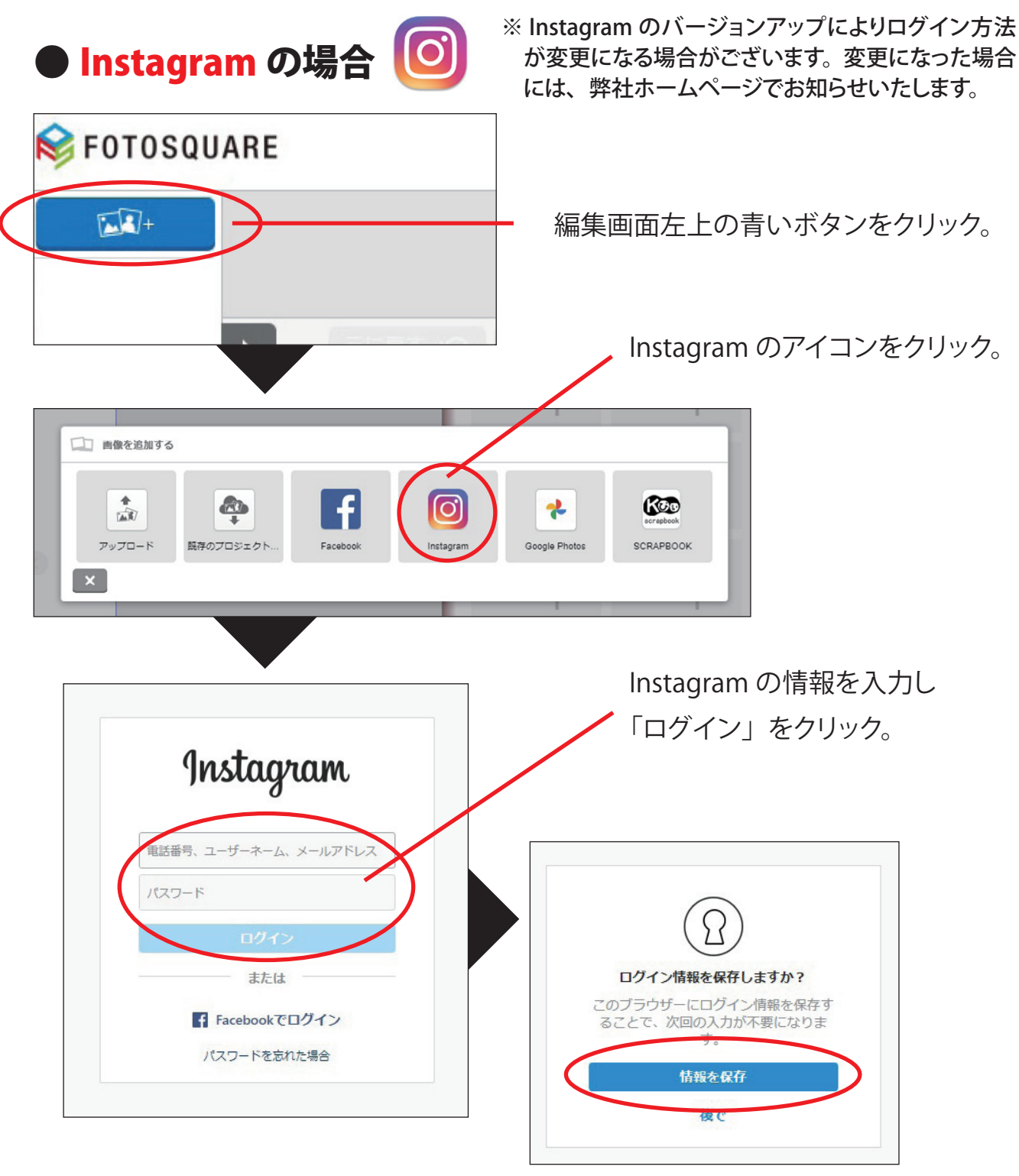

「情報を保存」をクリック

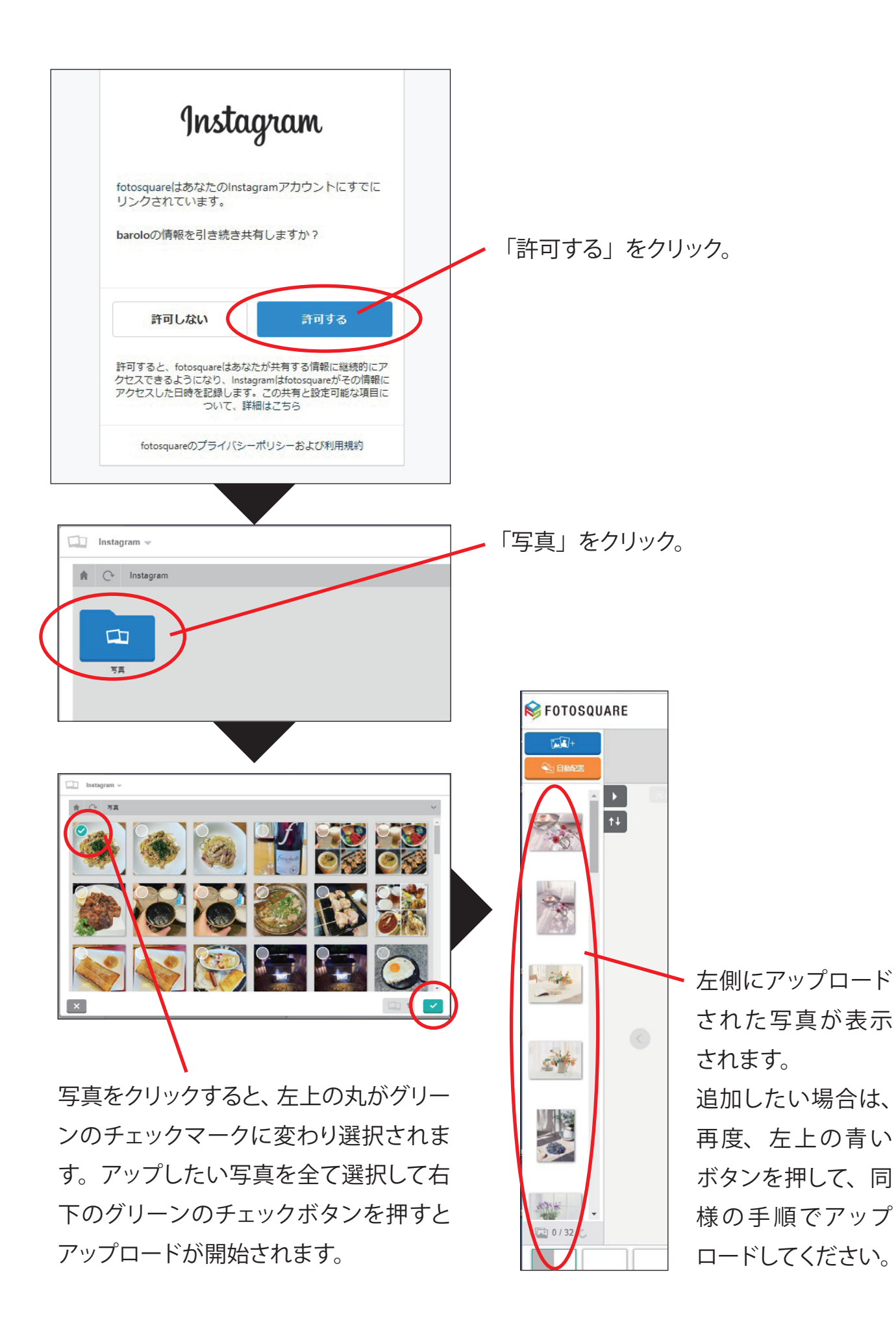

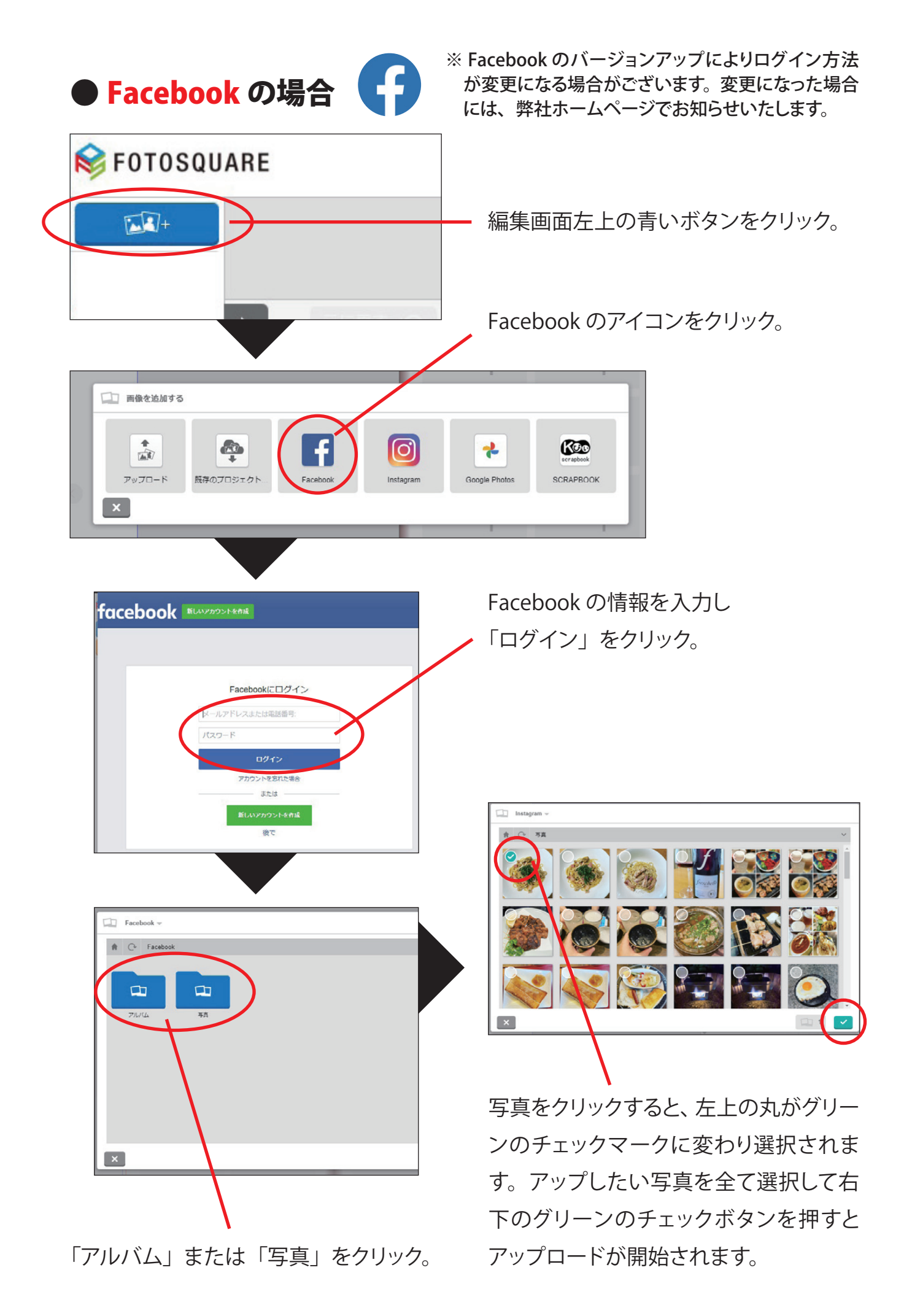

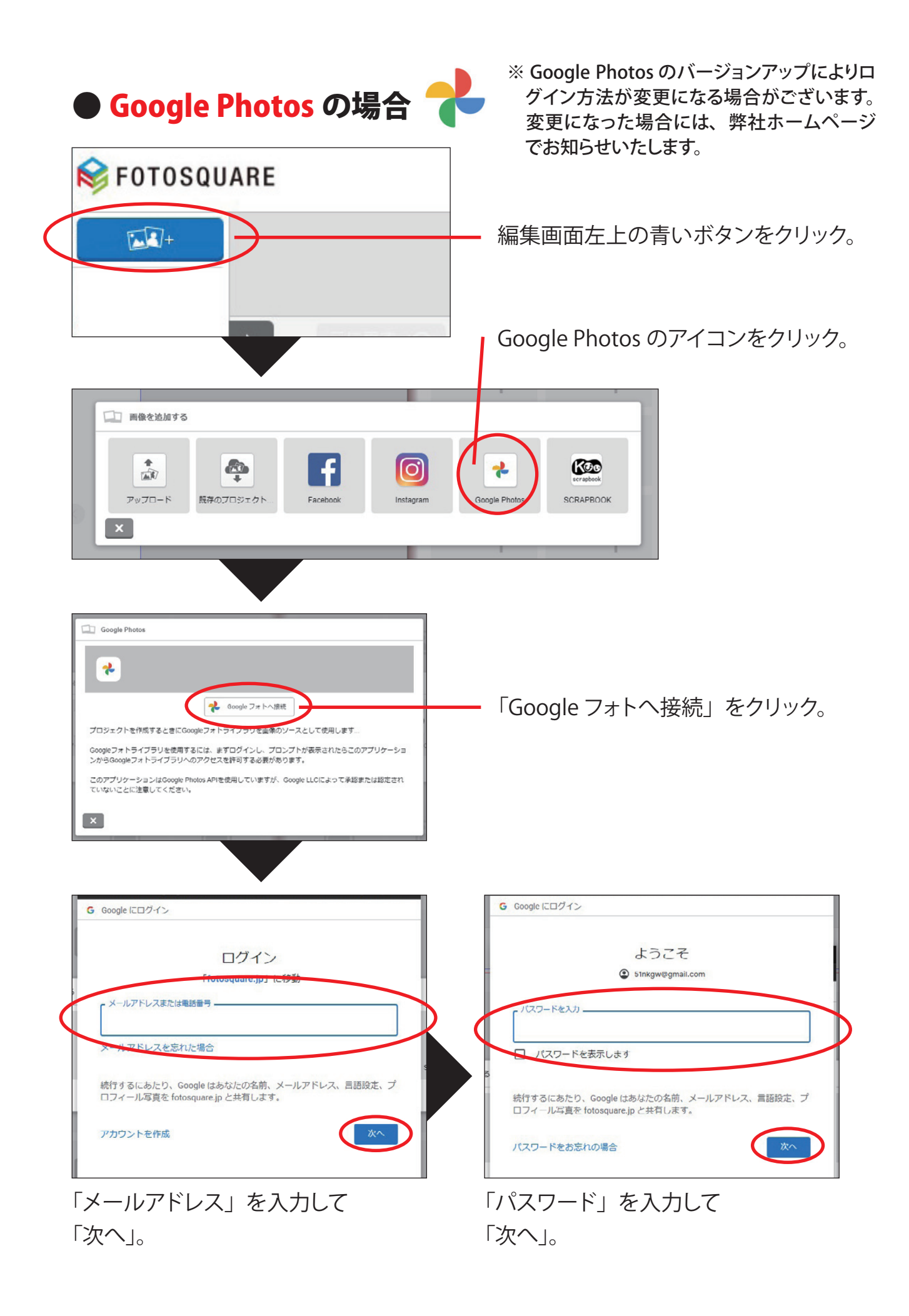

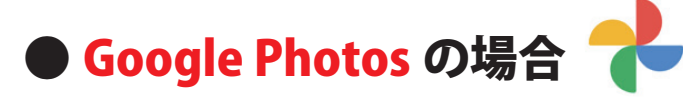

Facebook

※ Google Photos のバージョンアップによりロ グイン方法が変更になる場合がございます。 変更になった場合には、弊社ホームページ でお知らせいたします。

#### 「アルバム」または「写真」をクリック。

*FOTOSQUARE* 1 左側にアップロード された写真が表示 されます。 24 写真をクリックすると、左上の丸がグリー 追加したい場合は、 ンのチェックマークに変わり選択されま 再度、左上の青い す。アップしたい写真を全て選択して右 ボタンを押して、同 下のグリーンのチェックボタンを押すと 様の手順でアップ アップロードが開始されます。 ロードしてください。

#### ● SNS への接続が上手くいかない方へ

ソフトのアップデートやメンテナンスなどにより、SNS への接続ができ ない場合がございます。時間を置いて再度お試しいただくか、SNS へ アップしたお手持ちの写真を通常の「アップロード」を使ってアップし ていただければ、編集することができます。ご迷惑をおかけいたしま すが、よろしくお願いいたします。

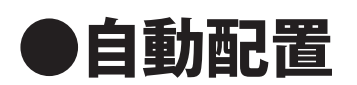

1ページに8点のレイアウトパターンがデフォルトで準備されていますので「自動配置」 ボタンを押すだけでソフトが自動で写真を流し込みます。

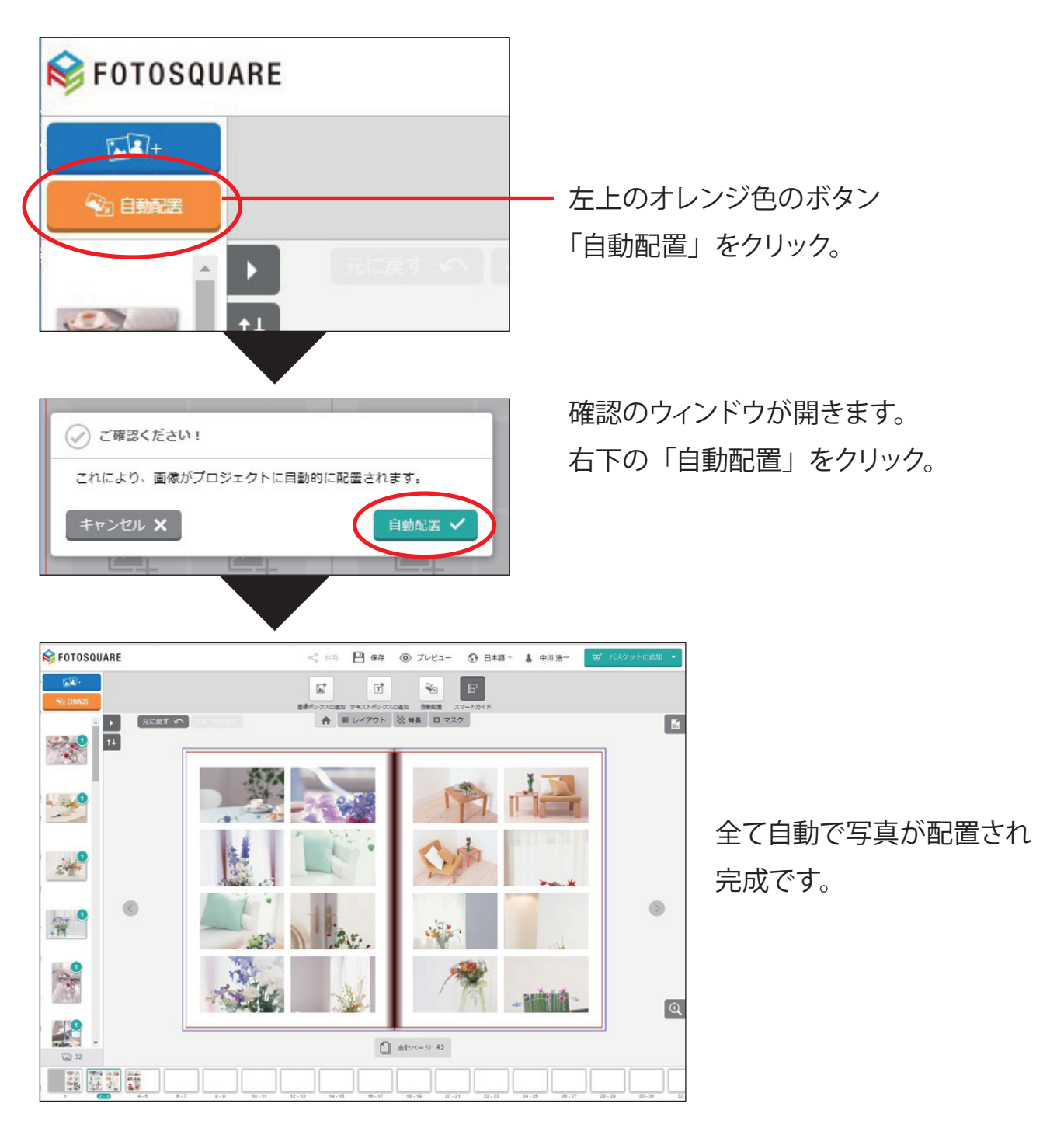

※「自動配置」は実行すると編集前に戻せませんのでご注意ください。

# ●自動配置後の編集

自動配置が終わった後からでも編集は可能です。 その一例を紹介します。

## 基本的な編集機能は①~⑥を使います

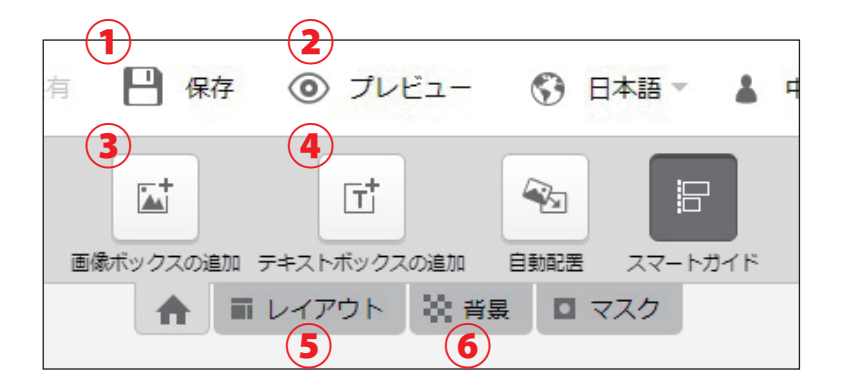

①プロジェクトを保存する
②大きくプレビューできる
③画像ボックスを作る
④文字ボックスを作る
⑤レイアウトパターンを変える
⑥背景色を決める

# 1プロジェクトを保存する

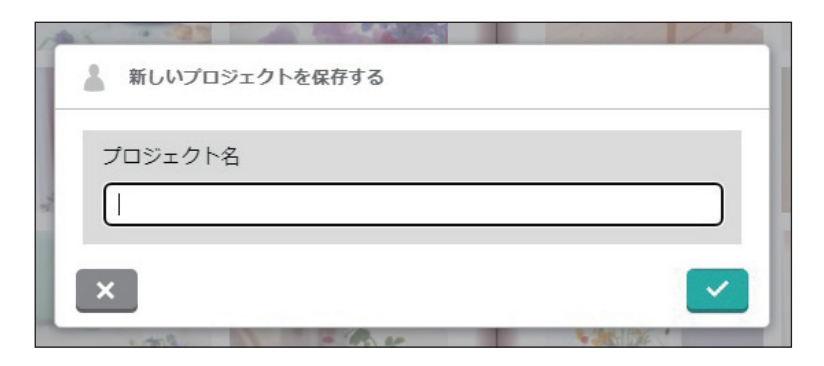

ブックを製作中に保存ができま す。 プロジェクト名として、自分 でわかりやすい名前を付けてお くと便利です。

プロジェクトの保存はこまめに 行ってください。

レイアウトを大きくプレビューで きますので、2ページの編集が 終わったらプレビューで確認す ることをお勧めします。

# 大きくプレビューできる

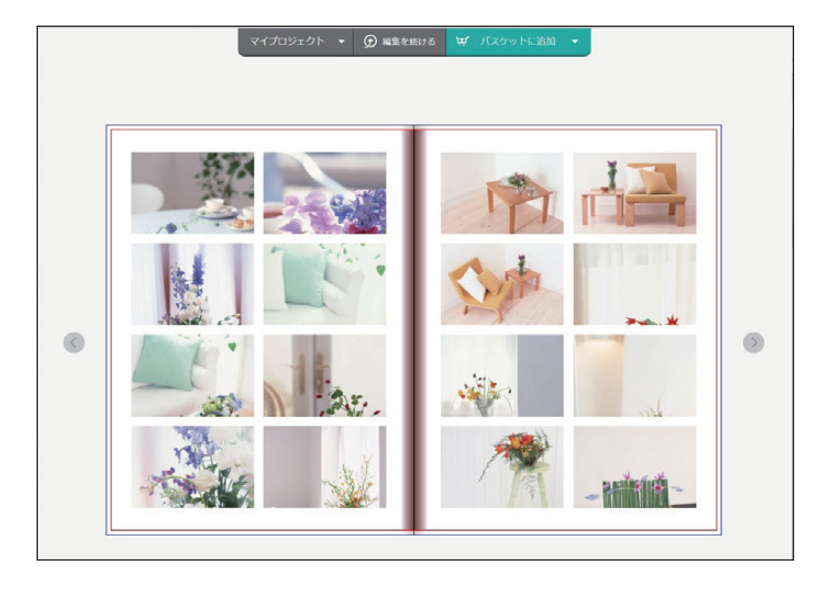

## ③画像ボックスを作る

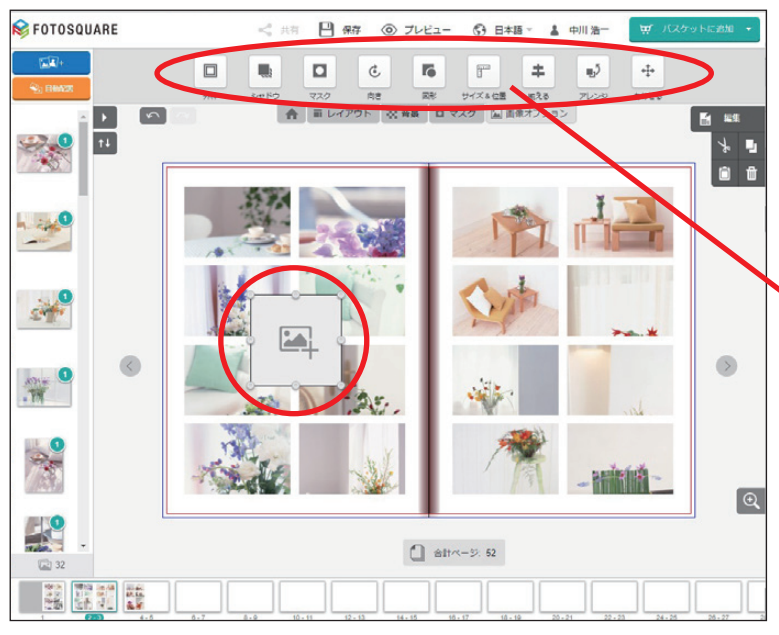

画像ボックスを作ると、新しい 写真を入れたり、大きさやレイ アウトを変えることができます。 写真に効果も加えられます。

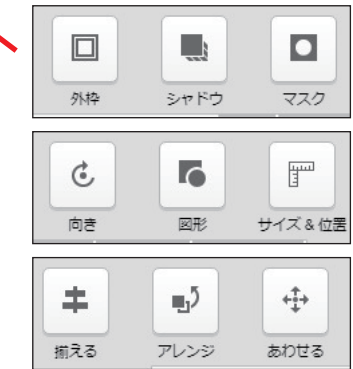

※場合によっては使えない機能もございます。

## ④文字ボックスを作る

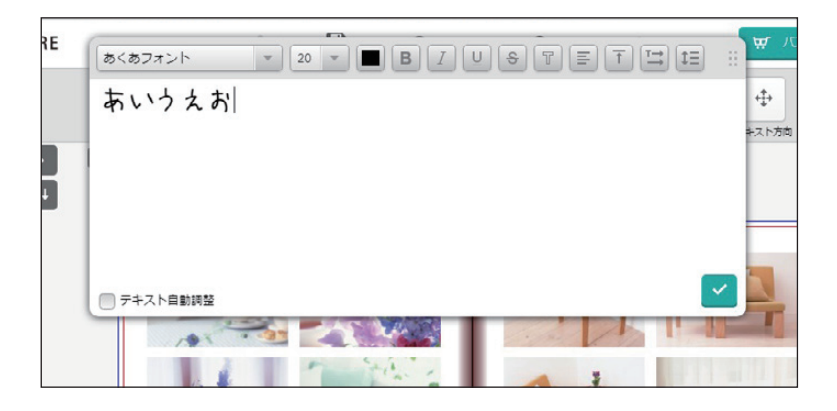

文字を入力できます。 フォントや色が選べるので、タ イトルやコメントを入れることが できます。

## ⑤レイアウトパターンを変える

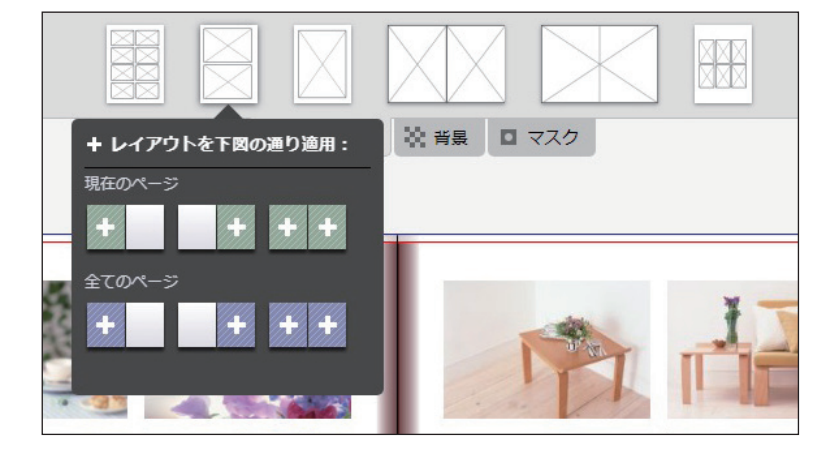

レイアウトパターンが変更でき ます。

1ページ、2ページ、全ページ をまとめて変えることも可能。 自分で自由に並び替えることも できます。

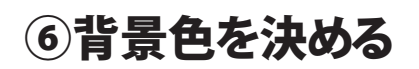

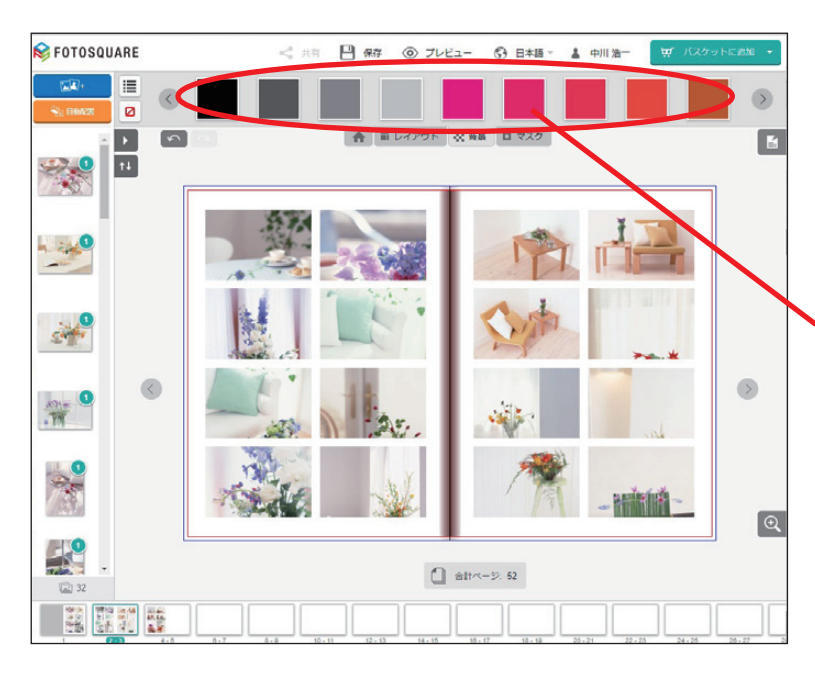

背景色が変更できます。 1ページ、2ページ、全ページ をまとめて変えることも可能。 何度でも変更できます。

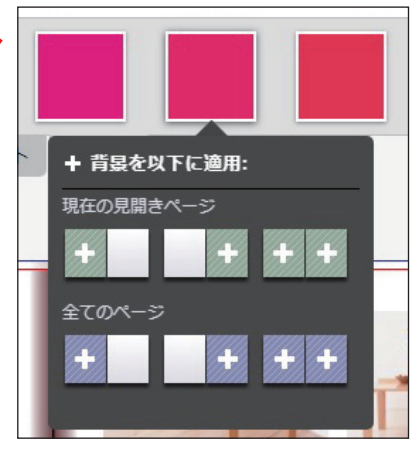

●写真のトリミング

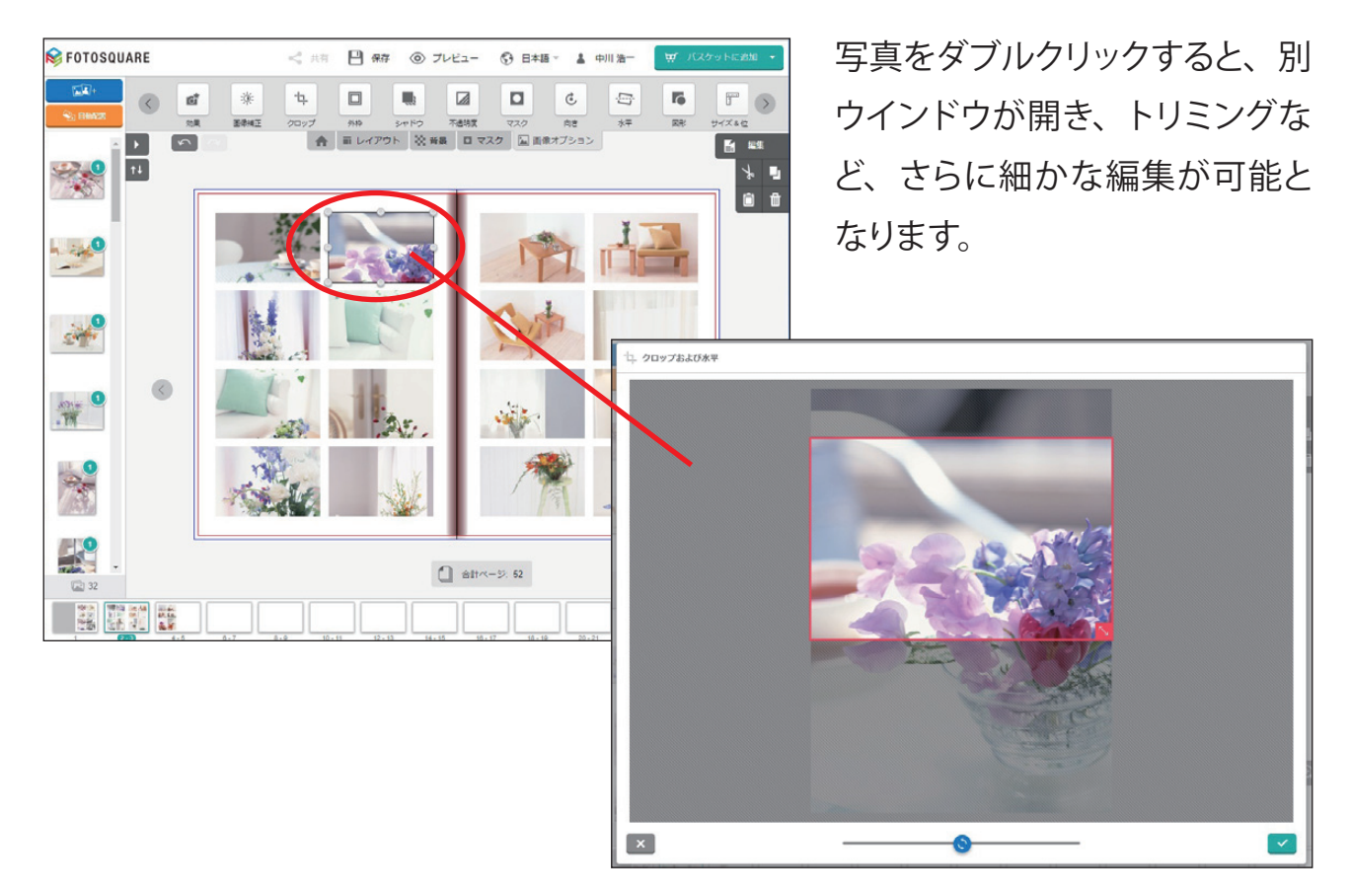

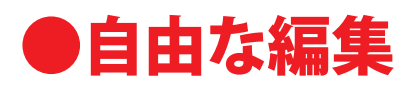

自動配置を使わなくても、コンタクトブックは作ることが可能です。 編集ソフトの自由度が高いので、こだわりのブックを作りたい方はこちらを参考にされ てください。

#### 基本的な編集機能は①~⑥を使います

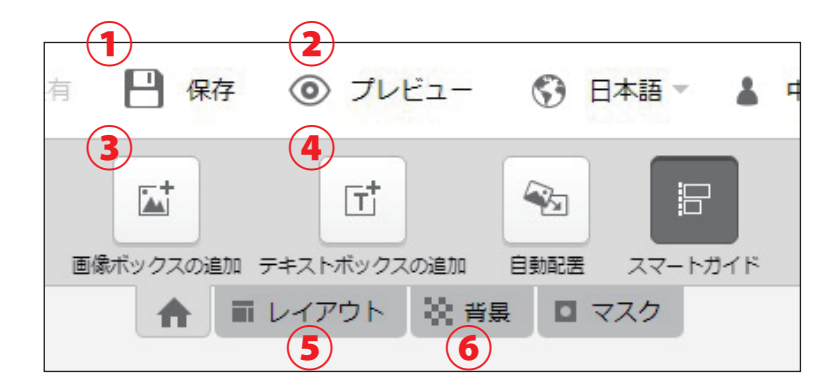

①プロジェクトを保存する
②大きくプレビューできる
③画像ボックスを作る
④文字ボックスを作る
⑤レイアウトパターンを変える
⑥背景色を決める

#### まずはレイアウトパターンを変える

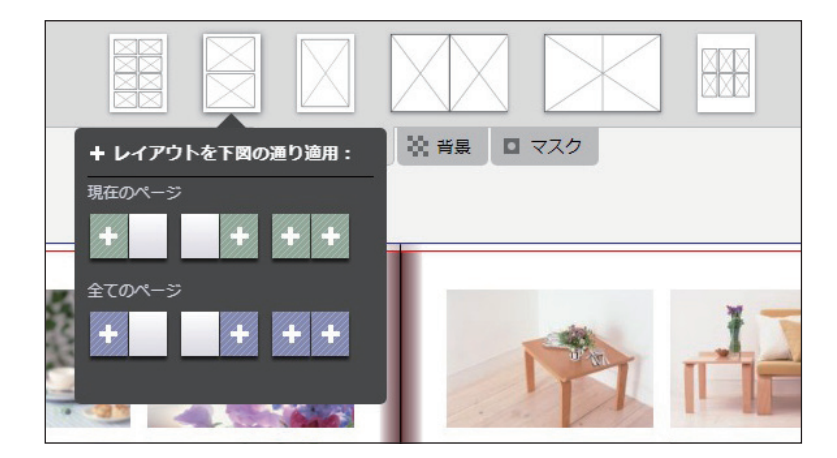

⑤「レイアウト」のタブをクリッ クすると、レイアウトパターンが 表示されます。お好みの画像点 数を選んで「現在のページ」か 「全てのページ」のプラス(+) を押して変更できます。

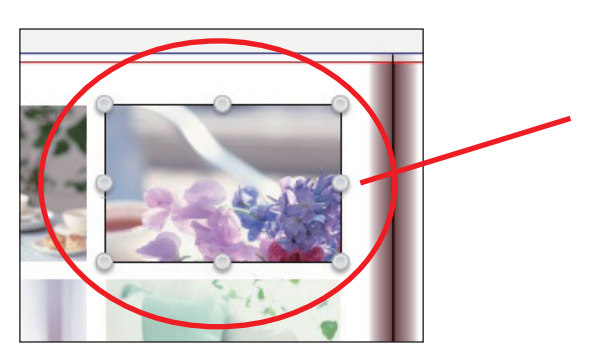

画像ボックスをクリックすると、選択状態になり、 「Delete」ボタンで削除することができます。 画像ボックスを追加・削除することで、レイア ウトパターンを自由に変えることができます。

## 写真を入れる画像ボックスを作る

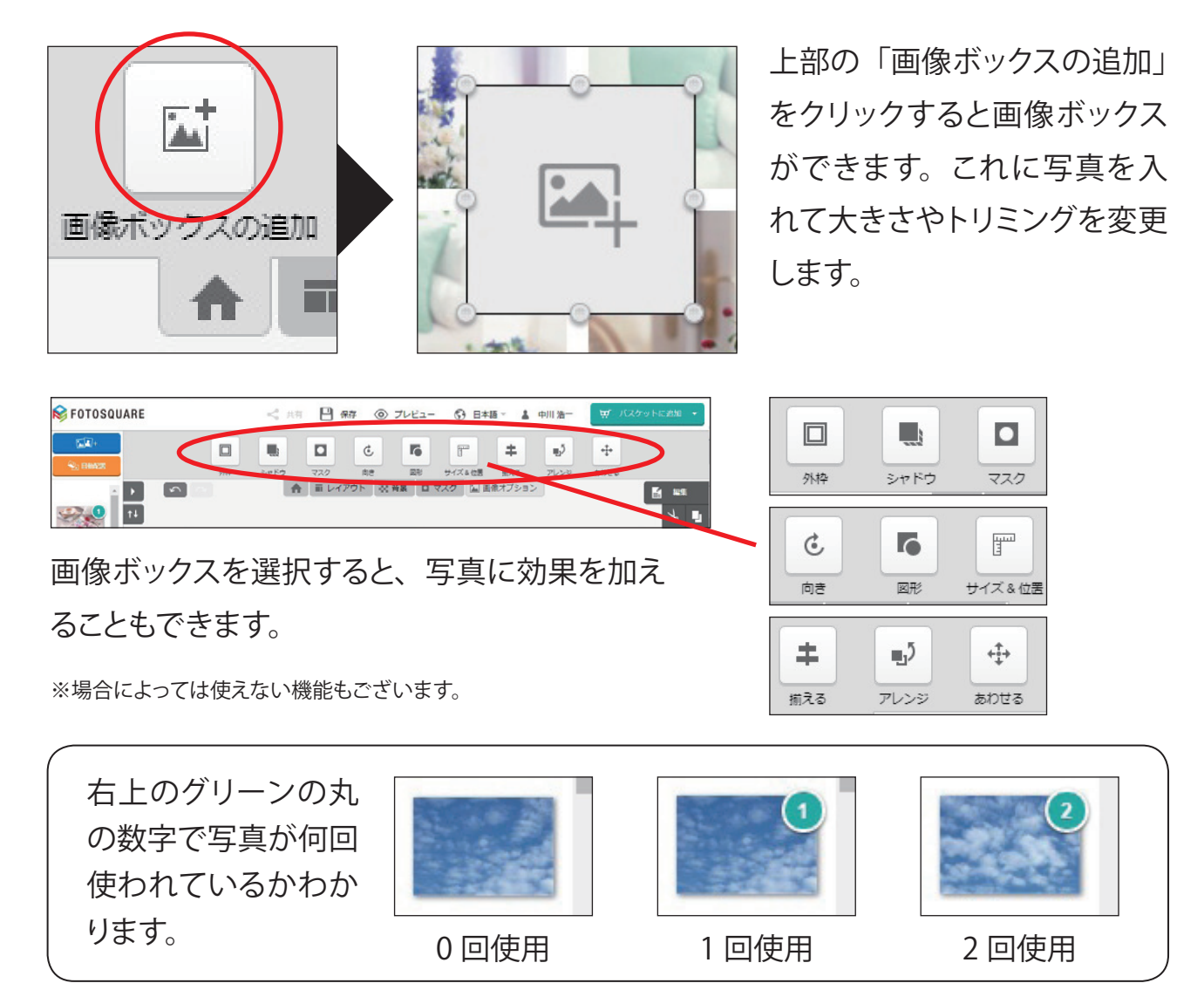

## トリミング方法

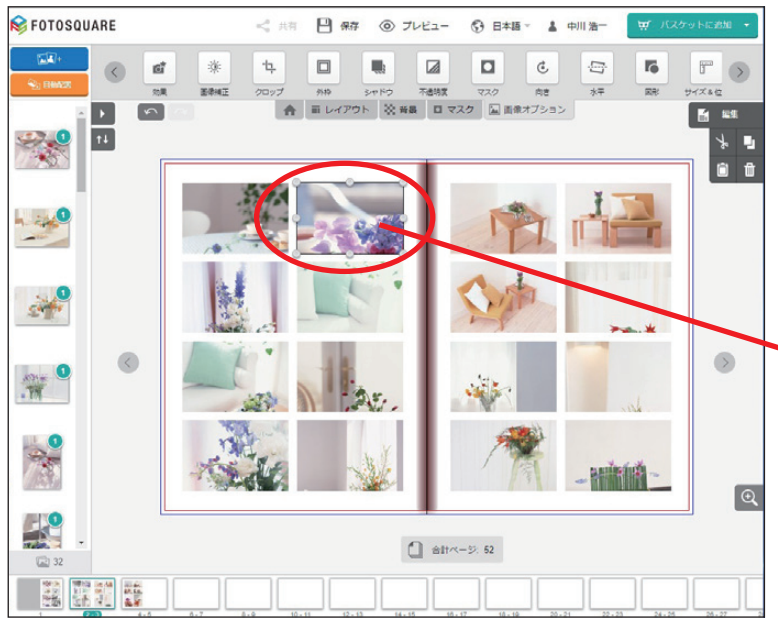

写真をダブルクリックすると、別 ウインドウが開き、トリミングな ど、さらに細かな編集が可能と なります。

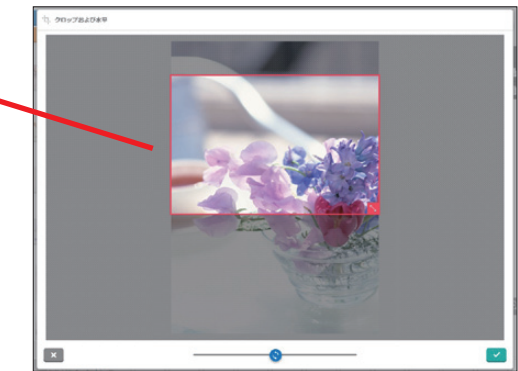

#### 文字を入れる

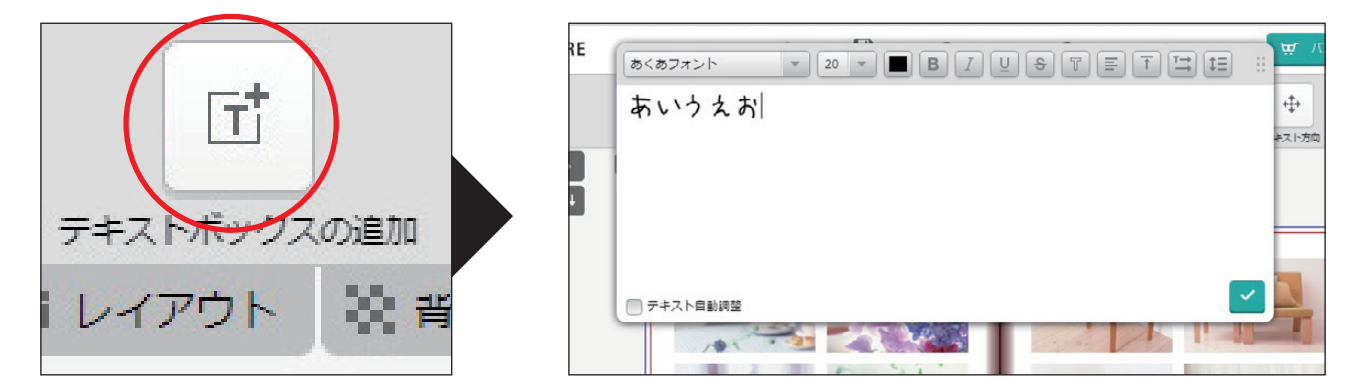

「テキストボックスの追加」をクリックすると、別ウィンドウが 開き、文字を入力することができ。フォントや大きさ、文字色 が選べるので、タイトルやコメントを入れることができます。

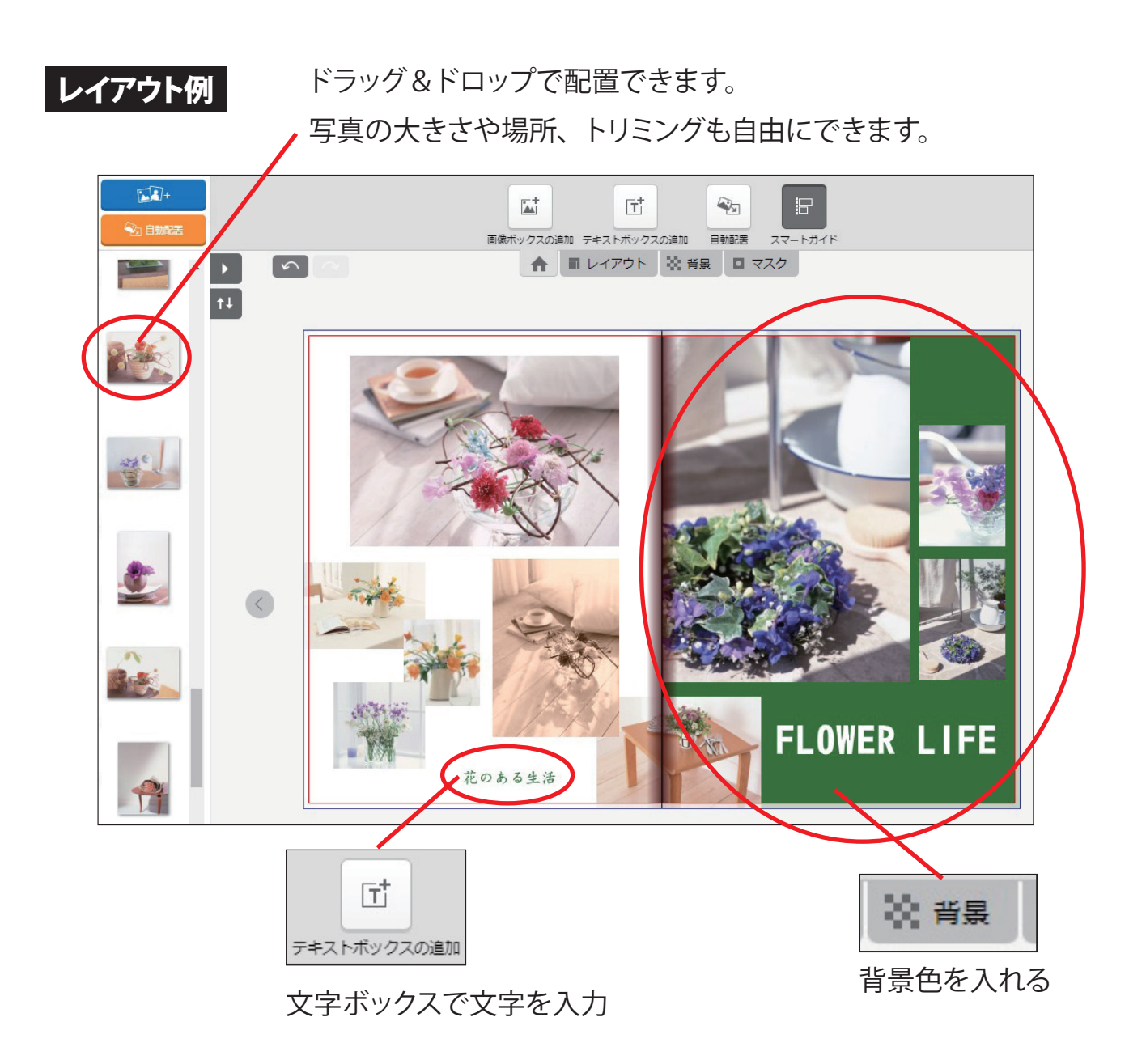

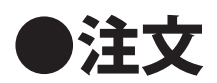

レイアウトを全ページ見直して間違いないかを確認したら、右上の「カートに入れる」 をクリックしてください。

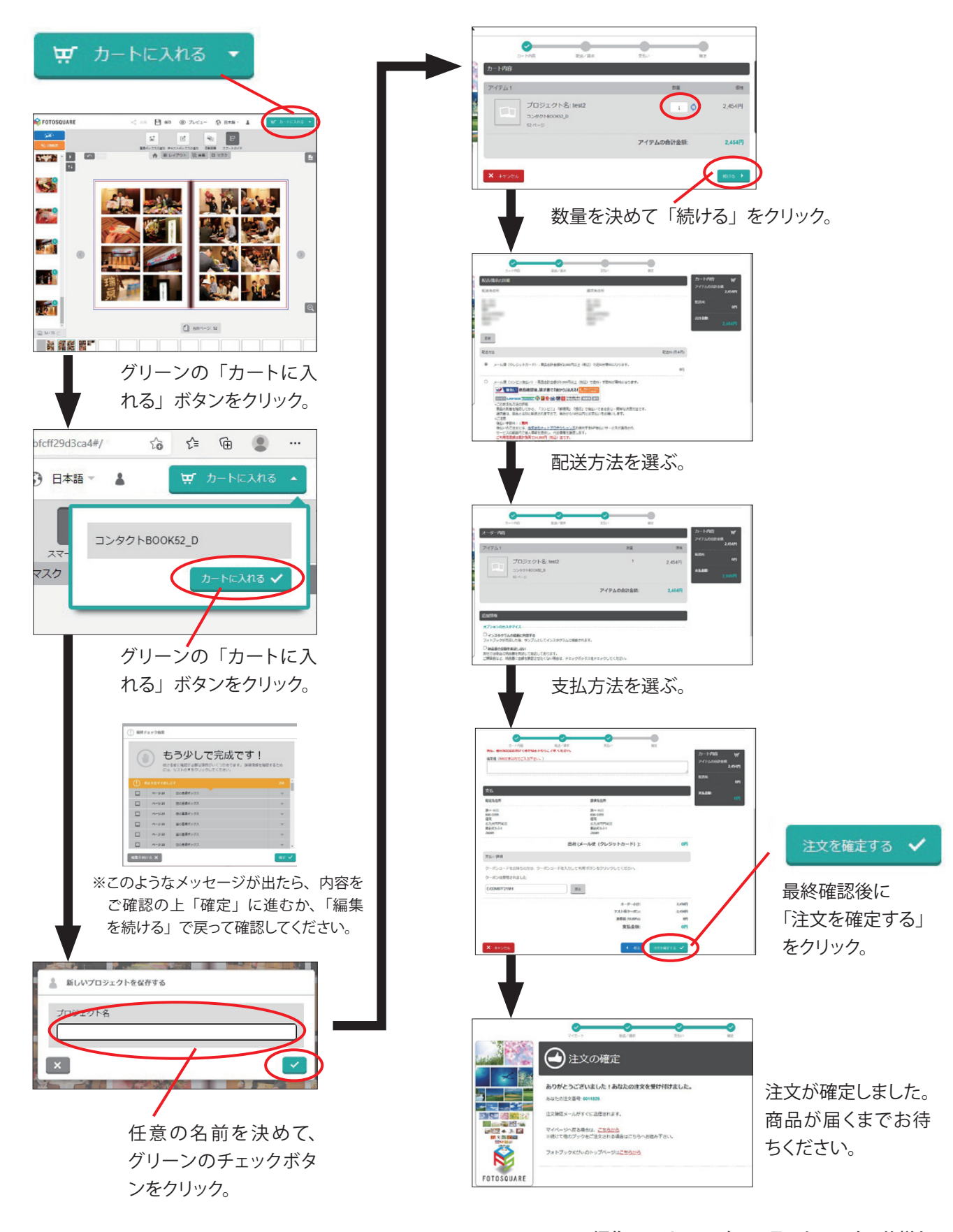